## 動画3 書体とサイズの変更

固定モード,行移モードでは文字の種類を 選択できます。さらに,行移モードでは, 文字の向き,大きさも設定できます。

|                                                            | (                                                                                         |                |  |       |    |                |                                   |     |          |   | ► |  |
|------------------------------------------------------------|-------------------------------------------------------------------------------------------|----------------|--|-------|----|----------------|-----------------------------------|-----|----------|---|---|--|
|                                                            |                                                                                           |                |  |       |    |                |                                   |     |          |   |   |  |
| 書体                                                         | <ul> <li>○ 明朝 ④ ゴシック ○ 原本</li> <li>文字色 固定 ●●● 行移 ● 固定と同じ</li> <li>↓ AS:オートンロール</li> </ul> |                |  |       |    |                |                                   |     |          |   |   |  |
| 行移                                                         | 文字大 50 ✓ ← 7 0 右 背景色 ■                                                                    |                |  |       |    |                | ○ 縦書 ● 横書 「行間隔 50~」 AS ○ する ● しない |     |          |   |   |  |
| スピーチ                                                       | 速さ 1 🛑                                                                                    | • •            |  |       | ピッ | 'v <b>₹1</b> ● |                                   |     |          |   |   |  |
|                                                            | 音量 1                                                                                      |                |  |       |    |                | ハイライト色 固定 合称 固定と同じ                |     |          |   |   |  |
|                                                            | ハイライト                                                                                     | 文節<br>0.1 ⊻秒 短 |  | 文(*1) | 文  | 段落等            | +1-9-                             | 日本語 | Kyoko    | ~ |   |  |
|                                                            | 間合い                                                                                       |                |  | 適宜    |    |                | <u> </u>                          | 英語  | Samantha | ~ |   |  |
|                                                            | 選択 〇。停止□ 〇 〇 〇                                                                            |                |  |       |    |                |                                   |     |          |   |   |  |
| *1 読み終わった文節のハイライトが消えます。 日朝ページ送り ()する ()しない                 |                                                                                           |                |  |       |    |                |                                   |     |          |   |   |  |
| その他 タイマー 0 、時間 0 、分 開始 ● 未使用 ■一時停止 ■終了 副音枠 位置 ○ 左 ● 中央 ○ 右 |                                                                                           |                |  |       |    |                |                                   |     |          |   |   |  |
|                                                            | 画面サイズ設定 保存 [1巻目の設定] V QRコード読み取り                                                           |                |  |       |    |                |                                   |     |          |   |   |  |

情報:行移モードの文章の向きは,原本の文章の向きに関係なく設定 することができます。行移モードに表示されている文章は,固定モー ドの読み上げ可能文章で,付加情報を除く本文と思われる文章のみで す。行移モードの表示は,画面の端で文字が自動的に折り返すように なっています。そのため,文字を大きく設定した際にはスクロールが 多く必要となるため,読むことに集中するためにASを使用することを お勧めします。 【設定の提案】
①書体:ゴシック
② 行移\_文字大:50
③行移:横書
④行移\_AS:する
【設定の詳細説明】

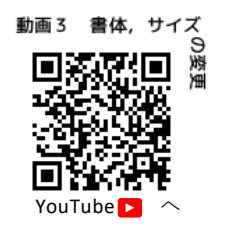

- ①書体:固定モード,行移モードの読み上げ可能文章の文字 種を設定します。
  - 明朝:文字種を明朝に設定します。
  - **ゴシック**:文字種をゴシックに設定します。
  - **原本**:明朝とゴシックのうち,原本に近い文字種で表示します。

②行移\_文字大:行移モードの文字の大きさを設定します。15から150まで11段階で設定します。

- ③縦書/横書:行移モードの文章の向きを設定します。
  - 縦書:文章を縦書きで表示します。
  - **横書**:文章を横書きで表示します。

④行移\_AS:行移モードの表示を自動でスクロールできます。